🔺 🖸

Quick Links

DAILY ASSIGNMENTS ARCHIVE SUBMITTAL REQ

## Daily Assignments

The Daily Assignments Screen is used to prioritize and quickly assign work to a shop person. An assignment record can be created for a date in the future, facilitating pre-assignment of scheduled work.

- 1. From the Quick Links channel, click: Daily Assignments
- 2. Click: NEW

| AiM Daily Assignments |            |                     |                 |                 | EHS MANAGER               | About       | Logout |
|-----------------------|------------|---------------------|-----------------|-----------------|---------------------------|-------------|--------|
| Save                  |            |                     |                 |                 |                           |             |        |
| Work Date             |            |                     | C Totals        | Scheduled       |                           |             | 0.00   |
|                       | Capacity   |                     | 0.00            | Antural         |                           |             | 0.00   |
| Shop Person Q,        | Scheduled  |                     | 0.00            | Actual          |                           |             | 0.00   |
|                       | Difference |                     | 0.00            | Difference      |                           |             | 0.00   |
|                       |            |                     |                 |                 |                           |             |        |
| Daily Assignments     |            |                     |                 | Remove          | Load Previous Assignments | Load Work   | Orders |
| Sequence Phase        | Location   | Work Classification | Priority/Status | Phase Estimated | Trade Estimated Sc        | heduled Act | tual   |

- a. Enter Work Date
- b. Search for Shop Person, click:  $^{
  ho}$  ZOOM
- c. Select a hyperlink:
  - i. Load Work Orders

Search by entering the appropriate criteria, click: **Execute**. All work orders assigned to the shop that match the search criteria will be displayed. If nothing was entered, every work order for the employee's shop would display.

ii. Load Previous Assignments

Retrieve and modify previous assignments for the specified employee.

|                                                              | d.                                                                | Select Work Orders, click: DONE                 |                                             |               |                                                                        |                                     |                | AiM Work Order  |                   |              |                |  |
|--------------------------------------------------------------|-------------------------------------------------------------------|-------------------------------------------------|---------------------------------------------|---------------|------------------------------------------------------------------------|-------------------------------------|----------------|-----------------|-------------------|--------------|----------------|--|
|                                                              | e.                                                                | Under Sequence                                  | Pr                                          | ioritiz       | e the work                                                             | schedule                            | Action         | 1               |                   | Work Order   | <u>Phase</u>   |  |
|                                                              | f.                                                                | Under Scheduled                                 | l En                                        | iter ar       | n estimate o                                                           | of hours                            | View           | Ц               |                   | 16-0151299   | 001            |  |
| AiM Dail                                                     | ly Assignm<br>Cancel                                              | ents                                            |                                             |               |                                                                        |                                     |                |                 |                   | ✔ 16-0151301 | 001            |  |
| Work Date                                                    | Nov 20, 2015                                                      |                                                 |                                             |               |                                                                        | C Totals                            | Scheduled      |                 |                   |              | 0.00           |  |
| Shop Person                                                  | 11738373                                                          |                                                 | Capacity<br>Scheduled                       |               |                                                                        | 8.00                                | Actual         |                 |                   |              | 0.00           |  |
|                                                              | TYLER JARDO                                                       | г                                               | Difference                                  |               |                                                                        | 8.00                                | Difference     |                 |                   |              | 0.00           |  |
| Daily Assignments Load Previous Assignments Load Work Orders |                                                                   |                                                 |                                             |               |                                                                        |                                     |                |                 |                   |              |                |  |
| Sequence                                                     | e Phase<br><u>16-01513</u><br><u>001</u><br>SPRAY TH<br>BASIS. FY | 101<br>IE BASEMENT OF THE BUILDING ON A M<br>16 | Location<br>OSU-ST<br>OTHER<br>MONTHLY 0875 | n<br>ILLWATER | Work Classification<br>MAINTENANCE<br>REACTIVE-ZONES<br>ANIMAL CONTROL | Priority/Status<br>STANDING<br>OPEN | Phase Estimate | d Trade<br>0.00 | Estimated<br>0.00 | Schedulec    | Actual<br>0.00 |  |

- g. Click: SAVE. Review for accuracy, ensure the correct number of hours posted.
  - i. If revisions are required, click: EDIT. SAVE your changes.